## ワイヤレスネットワーク 手動接続設定の方法 (WindowsVISTA 編)

第1版

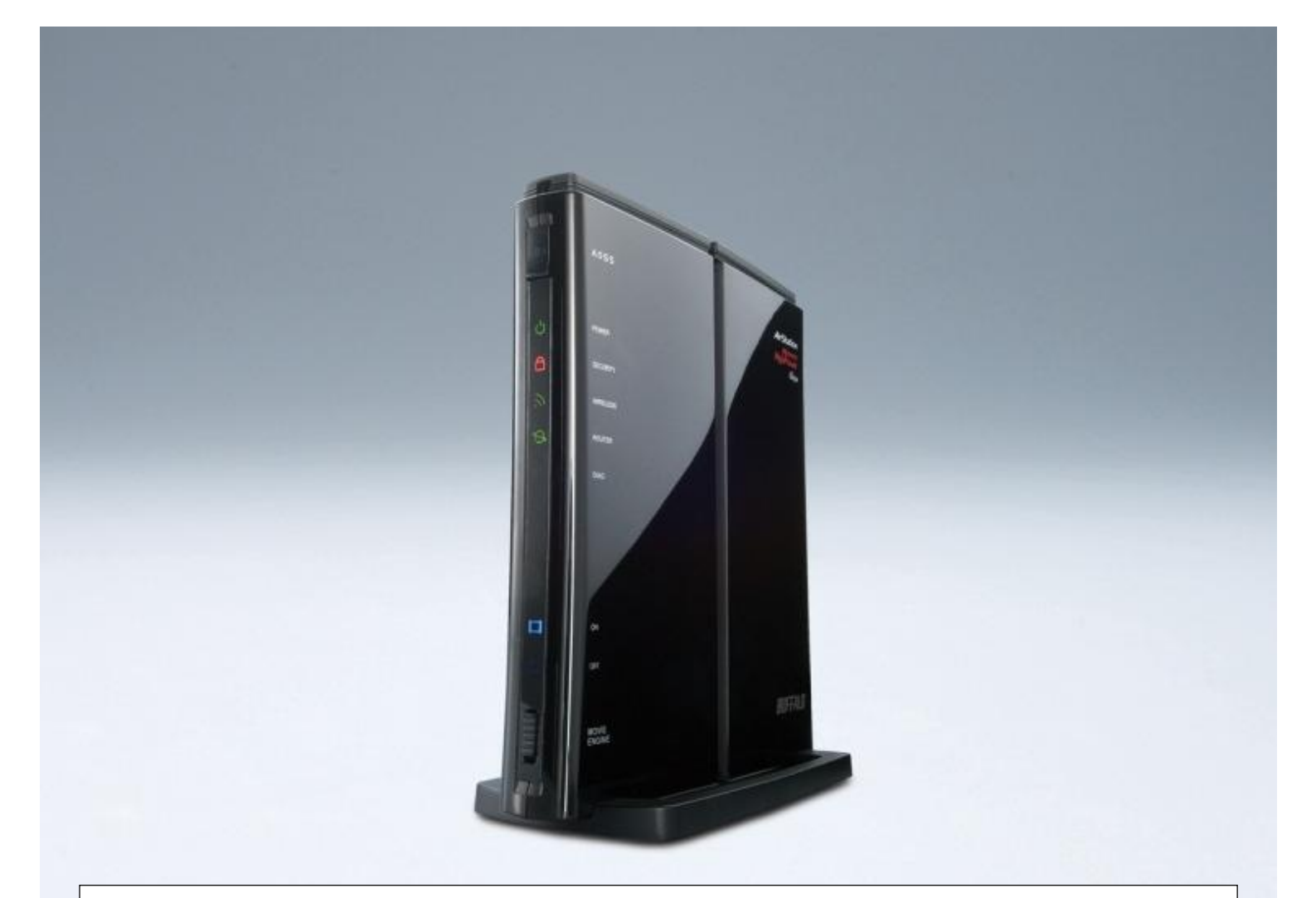

本資料は、WindowsVISTA パソコンを使った、手動による無線 LAN(ワイヤレスネットワーク)接続設定の手順を記載しています。

ワイヤレスネットワーク 手動接続設定方法(WindowsVISTA 編)

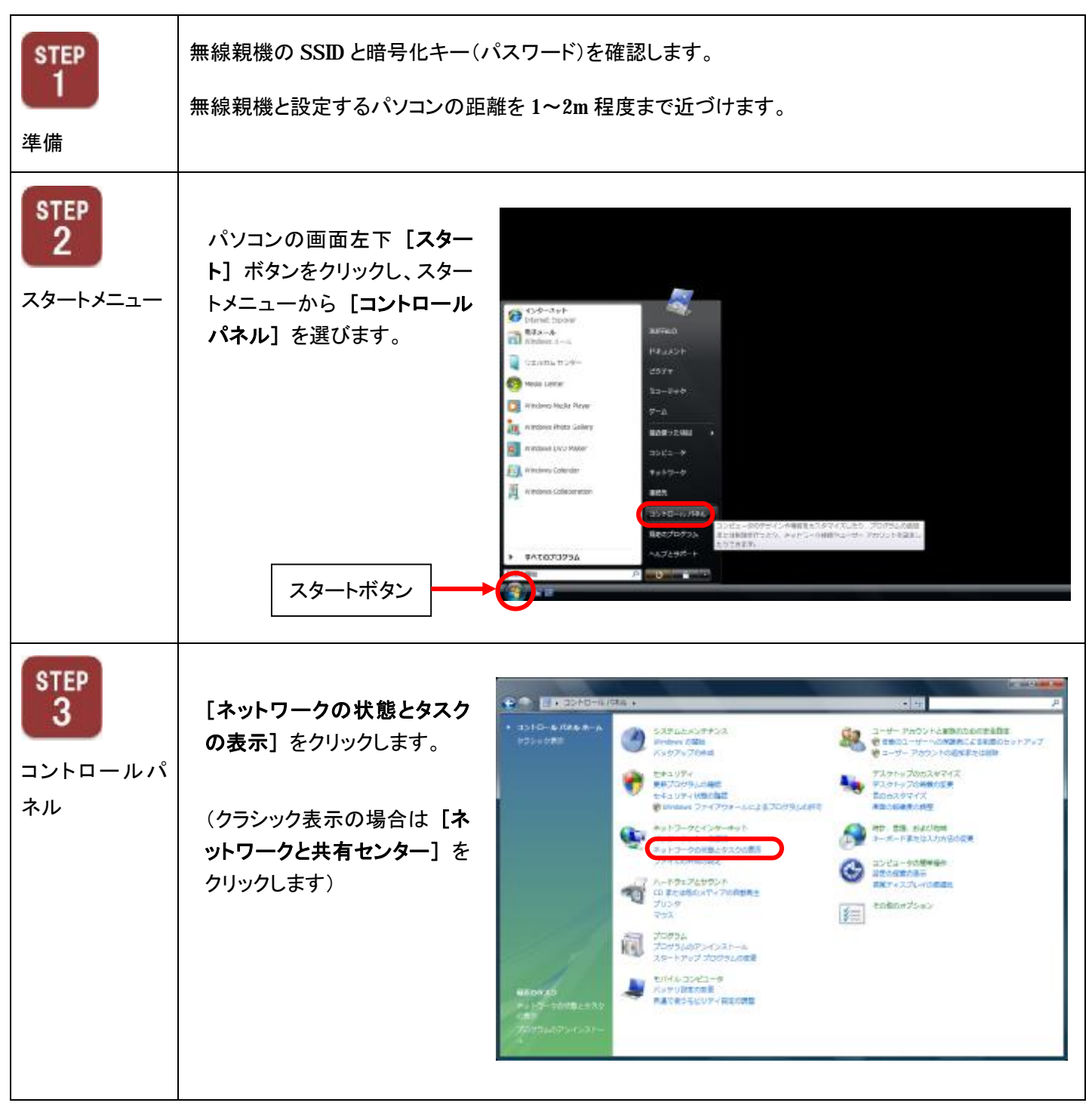

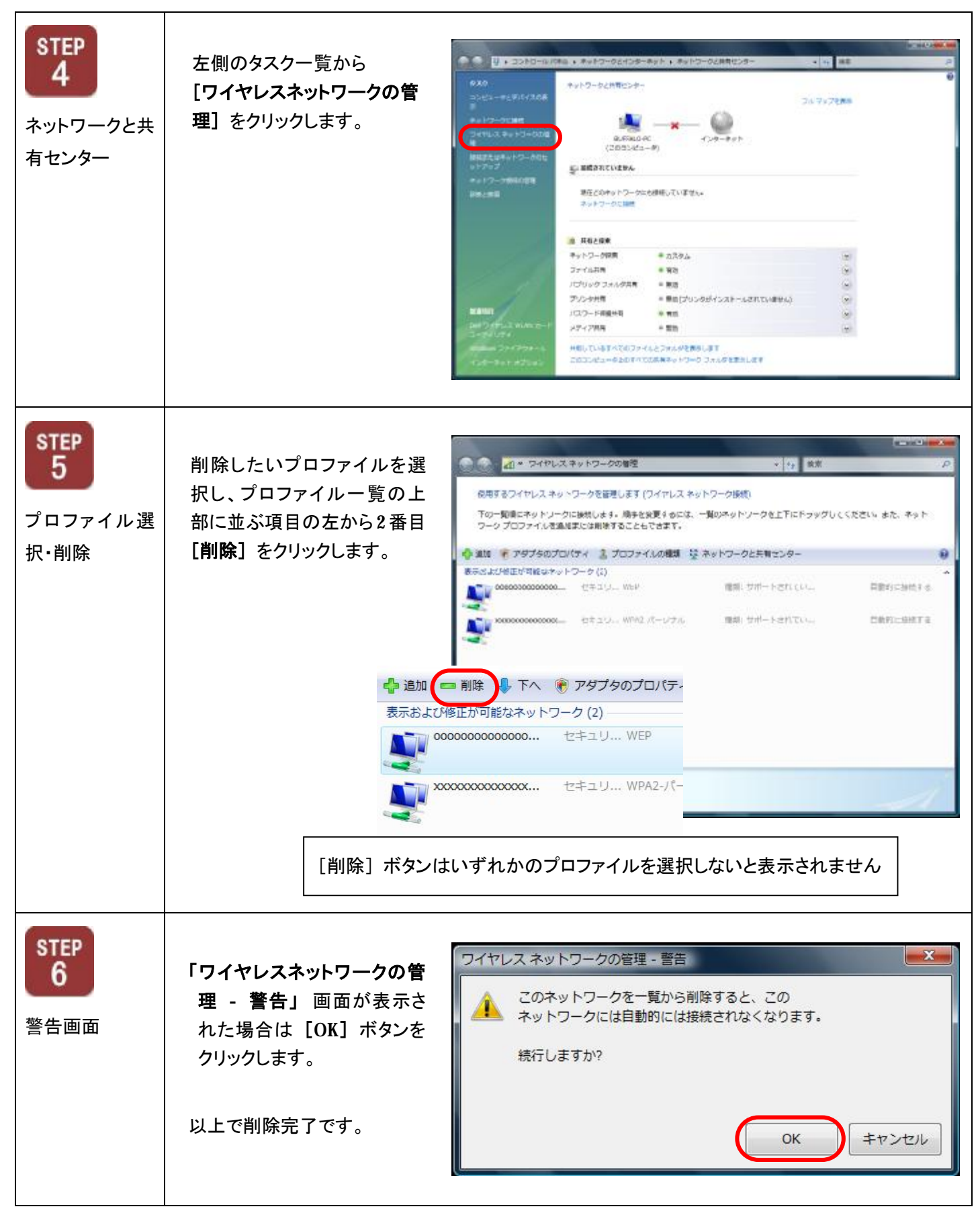

Г

| STEP<br>7<br>コントロールパ             | <b>[ネットワークの状態とタスク<br/>の表示]</b> をクリックします。                     | • 3310-6/26.8-A<br>12310-6/26.8-A<br>1231-088                                                                                                    |                                                                                                    |                                                                                                    | ・・・・・・・・・・・・・・・・・・・・・・・・・・・・・・・・・                                                   |
|----------------------------------|--------------------------------------------------------------|----------------------------------------------------------------------------------------------------|----------------------------------------------------------------------------------------------------|----------------------------------------------------------------------------------------------------|-------------------------------------------------------------------------------------|
| ネル                               | (クラシック表示の場合は <b>[ネ</b><br><b>ットワークと共有センター]</b> を<br>クリックします) |                                                                                                    | swalans 7=-(779-45) ***17-72(*79*-45) ***17-72(*79*-49) ***17-70(*8257) ***17-70(*8257) ***1700 ***1700 ***1700 ***1700 ***1700 ***1700 ***1700 ****1700 ***1700 ****1700 ***1700 ***1700 ***1700 |                                                                                                    | ●出たの記書たら発生<br>時か、目標、自由の時間<br>コンピュータの記事件<br>見たくなったの用<br>目的だったころしょうの間目的<br>と記者のの方がらっこ |
|                                  | パソコン内臓無線 LAN をご使<br>用の場合、パソコン本体の無<br>線スイッチ ON にしてください。       | ибрадо<br>19-топесаль<br>Притикатичиза-                                                                                                    | 2007年<br>2007年の日本<br>スタートアップ オロウエムの部署<br>シートアップ オロウエムの部署<br>にはんしつメビュータ<br>キャンプ オロウエムの部署<br>本書できるとしアイドロの時間                                                                                                    |                                                                                                    |                                                                                     |
| <b>STEP</b><br>ネットワークと共<br>有センター | 左側のタスク一覧から<br><b>[ネットワークに接続]</b> をクリ<br>ックします。               | CONTRACTOR CONTRACTOR  CONTRACTOR CONTRACTOR CONTRACTON CONTRACTON CONTRACTON CONTRACTON CONTRACTON |                                                                                                    | 10-0288023-<br>                                                                                                    | 24.7528##                                                                           |
|                                  |                                                              | HAND<br>Marty Jona Wares-P<br>Starting<br>And December<br>Colorations<br>Colorations                                                                                                    | ※ 共和と現象<br>キットワーク回転 0.233<br>ファイムお用 等効<br>パブリックフォルク共有 第級<br>プリンク対応 第級ロ<br>パスワード可服从町 前面<br>メディン利用 第数<br>HEU、ているアメでのファイムとつれんち<br>このコンピュージとDTTTCSE、展示の 1                                                                                                    | ал<br>2000-00 (- 2000- 2000) (- 2000)<br>12000 - 2000 (- 2000)<br>12000 - 2000 (- 2000) (- 2000)<br>12000 - 2000 (- 2000) (- 2000) | 14)<br>(9)<br>(9)<br>(9)<br>(9)<br>(9)                                              |

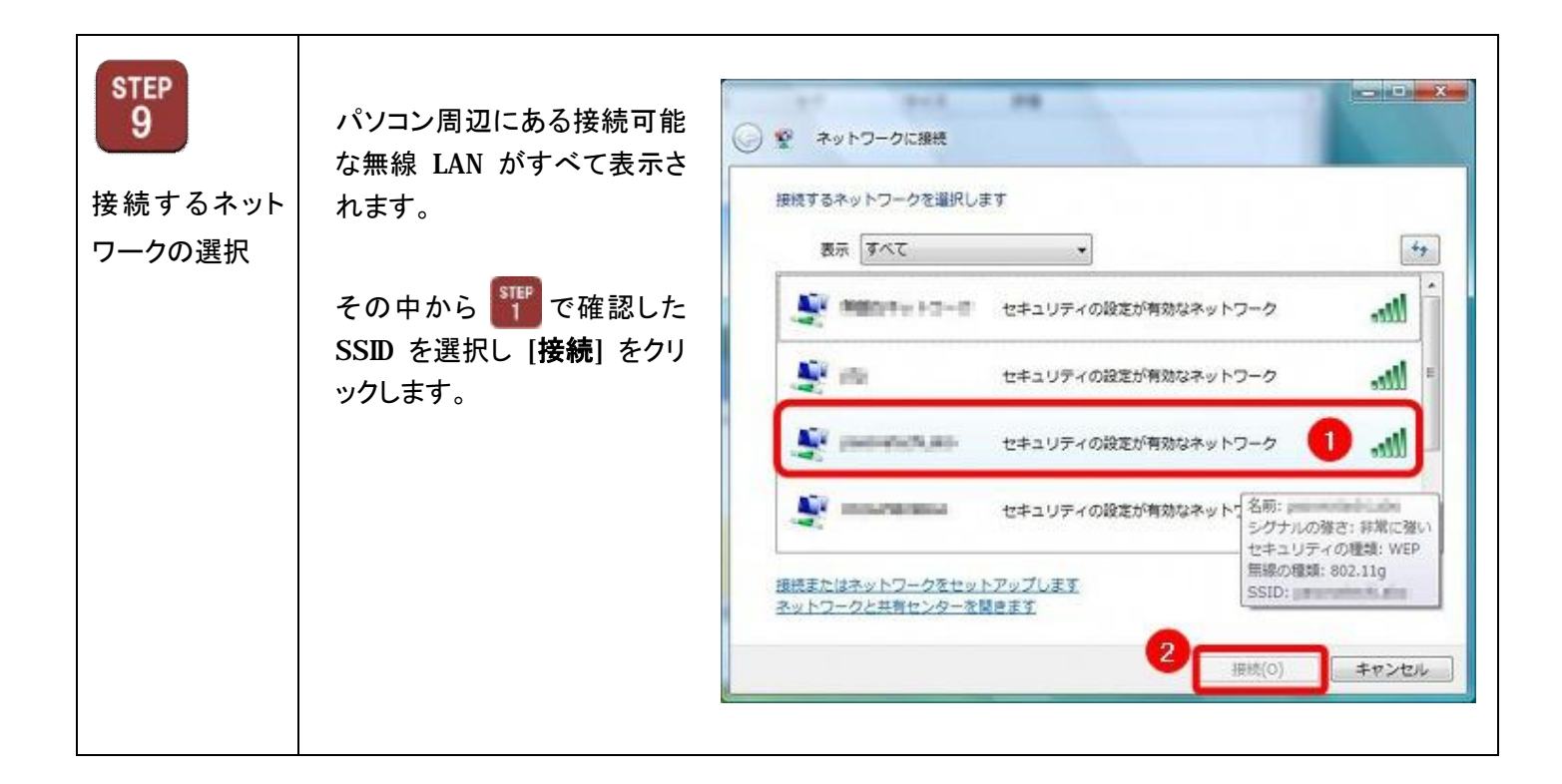

ü 「ネットワークを検出できません。」と表示された場合

ü 🎬 で確認したものと同じ「SSID」が表示されない場合

解決方法 無線親機に挿している電源ケーブルを外します。 再度挿し直して、無線親機を再起動します。

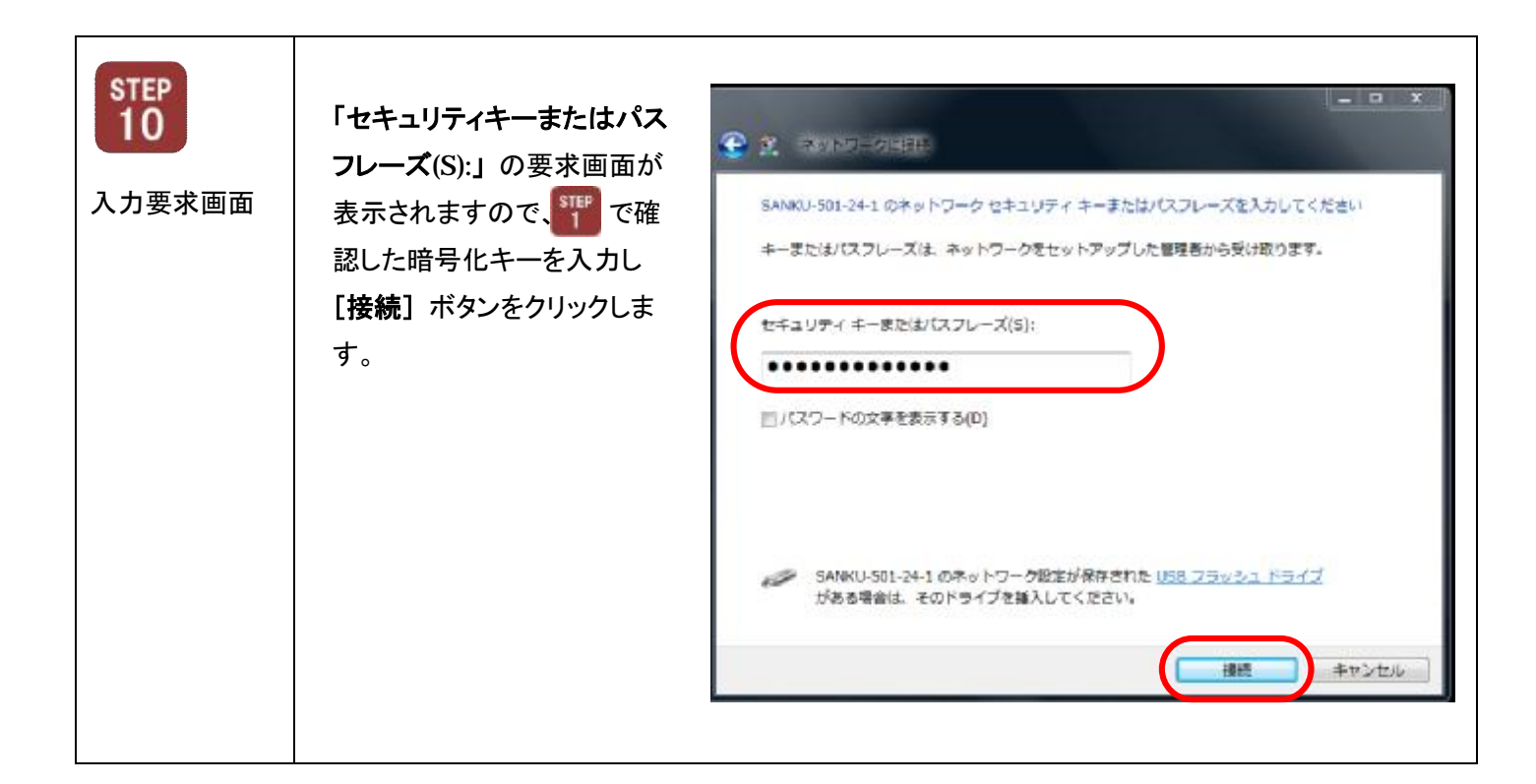

## ü 「PIN コード」を要求された場合

解決方法 「代わりに、ネットワークキーまたはパスフレーズを入力する必要があります」を クリックをし、「セキュリティキーまたはパスフレーズ(S):」の要求画面を表示します。

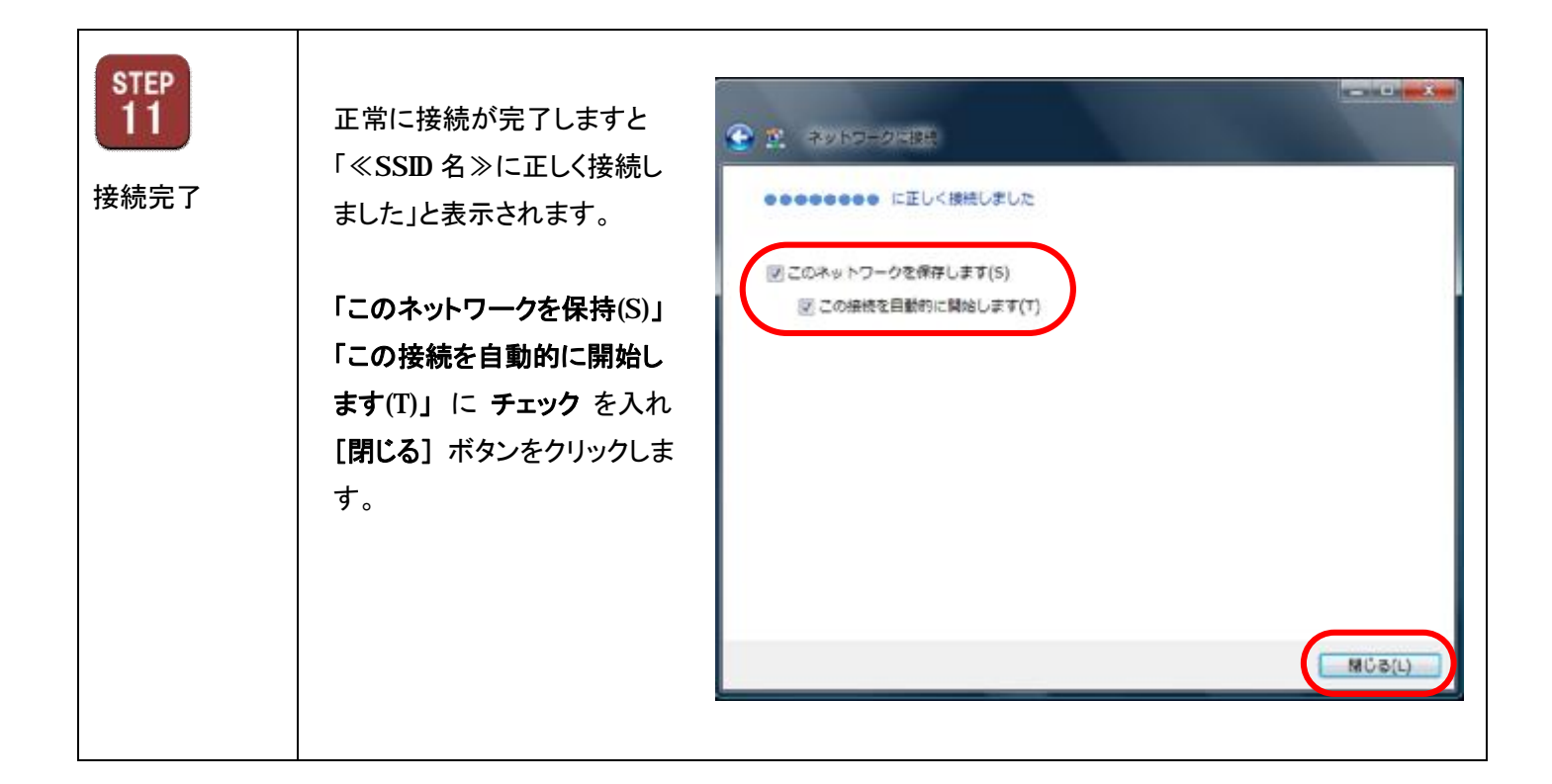

□ 「入力されたネットワークセキュリティキーは、このネットワークのネットワークセキュリティキーと
一致しません。 ≪SSID 名≫のネットワークセキュリティキーを再入力してください。」と表示された場合

解決方法 の手順にて暗号化キーを再度ご確認ください。

ü 「≪SSID 名≫に接続できません。」と表示された場合

| 解決方法1 | 町の手順にて SSID を再度ご確認ください。                                                     |
|-------|-----------------------------------------------------------------------------|
| 解決方法2 | 無線親機に挿している電源ケーブルを外し、再度挿し直してください。                                            |
| 解決方法3 | パソコンにインストールされているセキュリティソフトを無効にしてください。<br>(無効にする方法はセキュリティソフトメーカー様にお問い合わせください) |
| 解決方法4 | Windows ファイアーウォールを無効にしてください。<br>(無効にする方法はパソコンメーカー様にお問い合わせください)              |

WindowsVISTA によるワイヤレスネットワーク手動接続設定方法は以上となります。